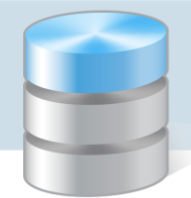

## **Problemy techniczne**

## Jak wyłączyć automatyczną instalację nowej wersji przeglądarki?

Popularne przeglądarki stron internetowych: *Google Chrome, Internet Explorer* oraz *Mozilla Firefox,* domyślnie mają włączoną funkcję automatycznej instalacji nowej wersji.

W przeglądarce *Google Chrome* nie da się wyłączyć tej funkcji prostym i ogólnie dostępnym sposobem.

W przeglądarce Internet Explorer funkcja ta dostępna jest w oknie informacyjnym o programie.

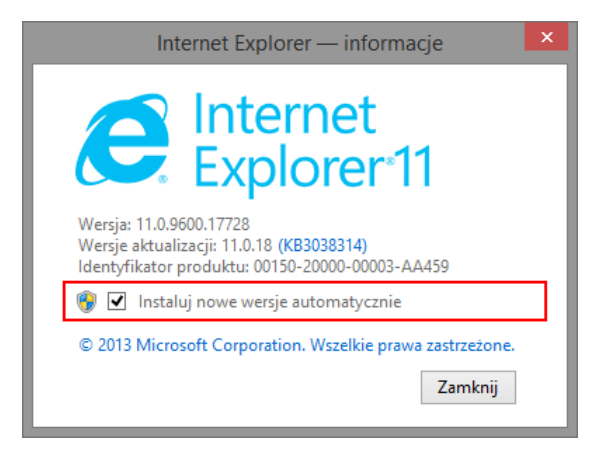

Aby przywołać to okno, kliknij ikonę 🔅 i w rozwiniętym menu wybierz pozycję Internet Explorer – informacje.

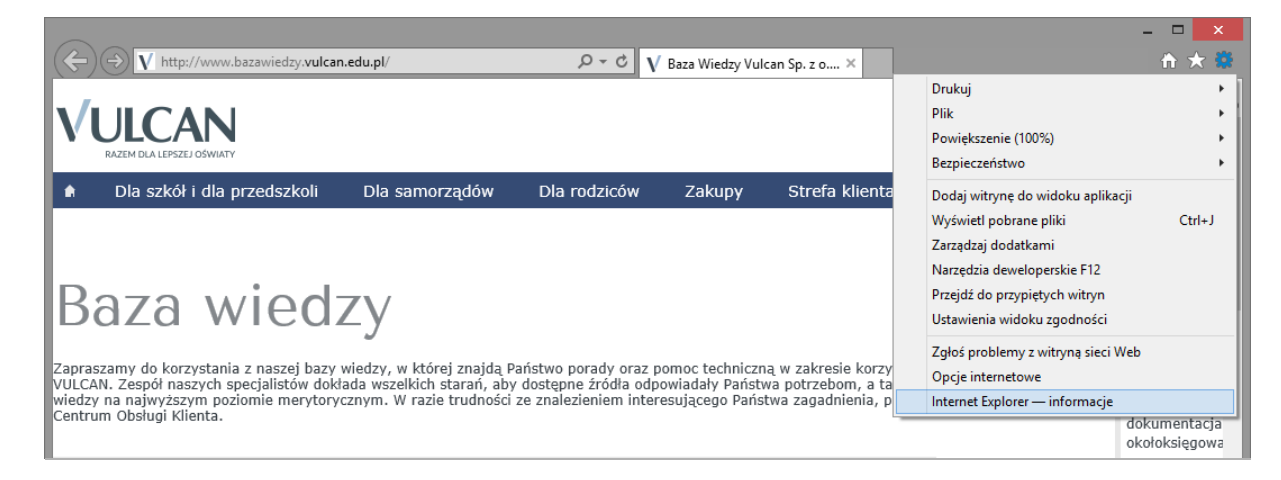

W przeglądarce Mozilla Firefox sposób aktualizacji ustawia się w opcjach programu.

1. W oknie przegladarki kliknij ikonę na pasku narzędzi i w rozwiniętym menu wybierz pozycję **Opcje**.

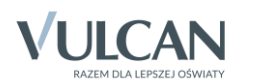

| 🧕 Strona startowa programu 🗙 🕂          |                                                                                                    |              | - 0 ×                               |
|-----------------------------------------|----------------------------------------------------------------------------------------------------|--------------|-------------------------------------|
| 🗲 🟮 Firefox 🛛 Wprowadź adres lub szukaj | ⊽ C <sup>4</sup>                                                                                                    | 🔍 Szukaj     | ☆ 🖬 🕈 🎓 👼                           |
|                                         |                                                                                                    |              | rtnij 🐚 Kopiuj 😂 Wklej<br>100% +    |
|                                         |                                                                                                    | Nowe         | skno Nowe okno Zapisz stronę        |
|                                         |                                                                                                    | Drui         | uj Historia Tryb pełno-<br>ekranowy |
|                                         | ٩                                                                                                    | Szukaj Znaj  | dž Opcje Dodatki                    |
|                                         | Jeżeli to prywatne offline, jest to też prywatne online<br>Daj znać znajomym, że gdy chodzi o prywatność, mą<br>wybór. Podziel się Firefoksem.                                                                                                    | ją 🚹 💟 Narzę | dzīa                                |
|                                         |                                                                                                    | 🔇 Zalo       | juj się do Sync                     |
|                                         |                                                                                                    | 🛨 Dost       | osuj 🕜 🖒                            |
| Pobrane Zakładki                        | Image: Warketplace         Image: Warketplace         Image: | Opcje        | /wróć poprzednią sesję              |

- 2. W bocznym menu kliknij pozycję Zaawansowane i wybierz zakładkę Aktualizacja.
- 3. W sekcji Aktualizacja programu Firefox zaznacz opcję Sprawdzaj dostępność aktualizacji, ale wymagaj potwierdzenia ich instalacji.

| 😺 Strona startowa programu | × 🗱 Opcje × +                                                                                                    |                            |       | - |   | × |  |
|----------------------------|----------------------------------------------------------------------------------------------------|----------------------------|-------|---|---|---|--|
| Firefox about:preferences# | advanced                                                                                                    |                            | ☆ 自 ♣ | Â | ø | ≡ |  |
|                            |                                                                                                    |                            |       |   |   | ^ |  |
| 0 Ogólne                   | Zaawansowane                                                                                                    |                            |       |   |   |   |  |
| <b>Q</b> Wyszukiwanie      | Ogólne Udostępnianie danych Sie                                                                                                    | ć Aktualizacja Certyfikaty |       |   |   |   |  |
| ■ Iresć                    |                                                                                                    |                            |       |   |   |   |  |
| 🌲 Aplikacje                | Aktualizacje programu Firefox                                                                                                    |                            |       |   |   |   |  |
| 🗢 Prywatność               | Instaluj aktualizacje automatycznie (zalecane: większe bezpieczeństwo)                                                                                              |                            |       |   |   |   |  |
| 🗟 Bezpieczeństwo           | <ul> <li>Qstrzeź, jeśli spowoduje to wyłączenie któregoś z dodatków</li> <li>Sprawdzaj dostępność aktualizacji, ale wymagaj potwierdzenia ich instalacji</li> </ul> |                            |       |   |   |   |  |
| 💭 Synchronizacja           | <u>N</u> ie sprawdzaj dostępności aktualizacji (niezalecane: zagrożenie bezpieczeństwa)                                                                             |                            |       |   |   |   |  |
| 💰 Zaawansowane             | <u>W</u> yświetl historię aktualizacji                                                                                                    |                            |       |   |   |   |  |
|                            | ✓ Używaj usługi instalowania aktualizacji działającej w tle                                                                                                    |                            |       |   |   |   |  |
|                            | Aktualizacje automatyczne                                                                                                    |                            |       |   |   |   |  |
|                            | ✓ Wys <u>z</u> ukiwarki                                                                                                    |                            |       |   |   |   |  |
|                            |                                                                                                    |                            |       |   |   |   |  |
|                            |                                                                                                    |                            |       |   |   |   |  |
|                            |                                                                                                    |                            |       |   |   |   |  |
|                            |                                                                                                    |                            |       |   |   | ~ |  |

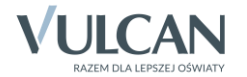